## **Texas Chapter of The Wildlife Society Annual Meeting**

## **Registration Instructions for SPONSORS & EXHIBITORS**

- 1. Visit <u>https://tctws.org/annual-meeting-2/registration/</u> and click **Exhibitor & Sponsor Portal** link.
- 2. From the registration login portal, start by searching for your account. In the New Account Profile box, click the *Find My Account* button (2A). (NOTE: If you already know your account login, enter your information in the Access Your Profile box and Login (2B). Skip to Step 5.)

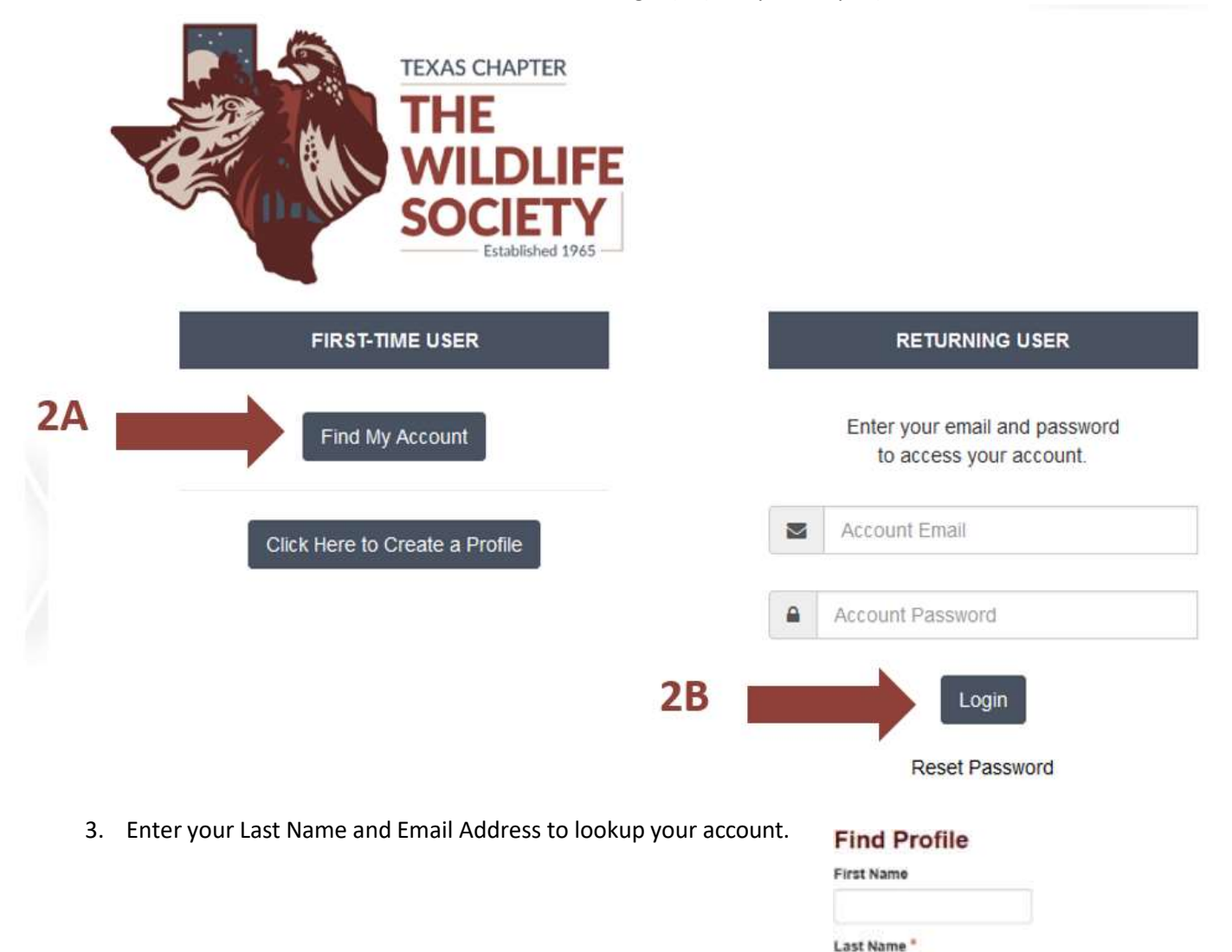

Email\*

Next

4. If your email address is in our system, you will be given several options for accessing your account. Choose one of the methods provided to gain access to your existing account. If your email address is not in our system, you will be directed through the new account creation process.

|  | Your en<br>Please m | TEXAS<br>THE<br>WE<br>SO<br>THE<br>WE<br>SO<br>THE<br>WE<br>SO<br>THE<br>WE<br>SO<br>THE<br>THE<br>WE<br>SO<br>THE<br>WE<br>SO<br>THE<br>THE<br>WE<br>SO<br>THE<br>THE<br>WE<br>SO<br>THE<br>THE<br>THE<br>WE<br>SO<br>THE<br>THE<br>THE<br>WE<br>SO<br>THE<br>THE<br>THE<br>THE<br>THE<br>THE<br>THE<br>THE<br>THE<br>THE | CHAPTER<br>ELDLIFFE<br>ELEAbleded 1985<br>system: cristygburch@gmail.com | L I Don't Have Access To This Email<br>Contact support for assistance. |
|--|---------------------|----------------------------------------------------------------------------------------------------|--------------------------------------------------------------------------|------------------------------------------------------------------------|
|--|---------------------|----------------------------------------------------------------------------------------------------|--------------------------------------------------------------------------|------------------------------------------------------------------------|

5. After you are successfully logged in, you may be prompted to Create a company profile (first time users). If you have been a Sponsor/Exhibitor with TCTWS in the past, you may already have a company profile (skip to step 6).

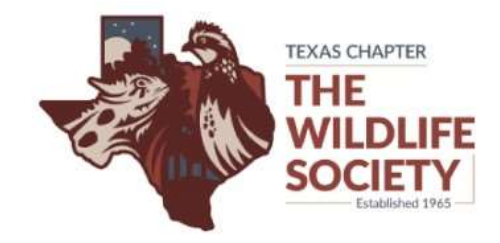

| Company Name *                                                                     |       |  |
|------------------------------------------------------------------------------------|-------|--|
| Test Company                                                                       |       |  |
| Contact First Name *                                                               |       |  |
| Cristy                                                                             |       |  |
| Contact Last Name *                                                                |       |  |
| Burch                                                                              |       |  |
| Contact Title (*)                                                                  |       |  |
| Administrator                                                                      |       |  |
| Contact Email (*)                                                                  |       |  |
| texas.chapter@tctws.org                                                            |       |  |
| CC Email                                                                           |       |  |
| All email communication to the address<br>will be sent to this email address as we | above |  |
| Address (*)                                                                        |       |  |

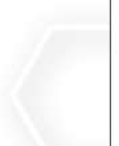

|     | 76859                                                                                                    |
|-----|----------------------------------------------------------------------------------------------------|
|     | Phone                                                                                                    |
|     | 123.456.7890                                                                                                    |
|     | Fax                                                                                                    |
|     | Website                                                                                                    |
| 100 | www.companyname.com                                                                                                    |
|     | Company Description                                                                                                    |
|     |                                                                                                    |
|     | Formats - <u>T</u> x <u>A</u> - <u>A</u> - <u>E</u> <u>E</u> <u>E</u> <u>E</u> <u>E</u> <u>E</u> <u>E</u> <u>E</u> <u>E</u> <u>E</u> |
|     |                                                                                                    |
| _   | Organization Logo<br>Choose File Screenshot 113419.png                                                                               |
|     | Success! Create Sponsor / Exhibitor Profile                                                                                          |
|     | Create Sponsor / Exhibitor Profile                                                                                                   |

6. Select Purchase Items.

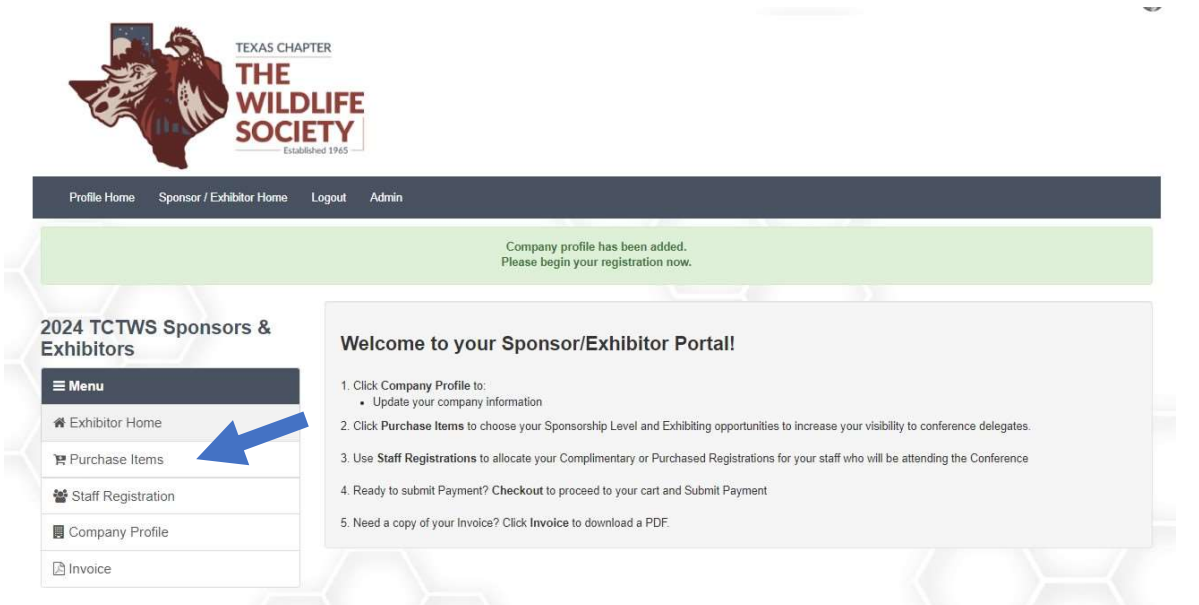

7. Select your Sponsorship level. If you are only interested in being an exhibitor, select Exhibit only (booth fees will be shown in the next step).

| bitors                                            | Sponsorship Selections                          | S                            |                       |                     | Proceed to N         | ext Screen |
|---------------------------------------------------|-------------------------------------------------|------------------------------|-----------------------|---------------------|----------------------|------------|
| enu                                               | NOTE: This name has a                           | required fields which        | are marked with * Mak | e selections and co | ntinue below         |            |
| khibitor Home                                     | ine r.z. rine page neer                         |                              |                       |                     |                      |            |
| urchase Items                                     | SPONSORS AT EACH LEVEL W<br>AS WELLAS           | ILL BE RECOGN<br>RECEIVE ACK | NIZED ON SOCIAL       | L MEDIA AND T       | THE MEETING WE       | EBSITE,    |
| taff Registration                                 | THANK YOU GIF                                   | T PROVIDED IS                | PROPORTIONAT          | F TO DONATI         |                      |            |
| ompany Profile                                    |                                                 |                              |                       |                     |                      |            |
| voice                                             | SPONSO                                          | RSHIP                        | LEVELS                | 1                   |                      |            |
|                                                   |                                                 | BRONZE<br>\$1,000            | SILVER<br>\$2,500     | GOLD<br>\$5,000     | PLATINUM<br>\$10,000 |            |
|                                                   | CONFERENCE<br>REGISTRATION                      | 2                            | 3                     | 6                   | 8                    |            |
|                                                   | PRESIDENT'S RECEPTION<br>TICKETS                | 2                            | 3                     | 6                   | RESERVED<br>TABLE    |            |
|                                                   | AWARDS BANQUET<br>TICKETS                       | 2                            | 3                     | 6                   | RESERVED<br>TABLE    |            |
|                                                   | EXHIBITOR<br>BOOTH                              |                              |                       | 1                   | 1                    |            |
|                                                   | FULL AD ON<br>CONFERENCE WEBSITE                | -                            | -                     | -                   | 1                    |            |
|                                                   | BAR SPONSORSHIP                                 |                              |                       | -                   | 1                    |            |
|                                                   | THANK YOU<br>GIFT                               | -                            | x                     | x                   | x                    |            |
|                                                   | Sponsorship Level Options *                     |                              |                       |                     | 1                    |            |
|                                                   |                                                 |                              |                       |                     |                      |            |
| Spansarahin Laval On                              | tions *                                         | •                            |                       |                     |                      |            |
| Sponsorship Lever Op                              | uons                                            | hibit Only h                 | alow                  |                     |                      |            |
|                                                   | chase a sponsorship, select Ex                  | mbit Only b                  | elow.                 |                     |                      |            |
| Platinum Sponsor                                  | ations, recorded table at Brasidant's recention | and Awards P                 | anguat 1 avhibitar    | booth full od o     | \$1                  | 0,000.00   |
| conference website, bar spor                      | nsorship, and thank you gift.                   | An and Awarus D              | anquer, i exmitter    | bootii, iuli au o   |                      |            |
| Gold Sponsor                                      |                                                 |                              |                       |                     | \$5                  | ,000.00    |
| Includes 6 conference registre<br>thank you gift. | ations, 6 tickets to the President's Reception  | n, 6 tickets to the          | Awards Banquet,       | 1 exhibitor boot    | n, and a             |            |
| Silver Sponsor                                    |                                                 |                              |                       |                     | \$2                  | 500.00     |
| Includes 3 conference registr                     | ations, 3 tickets to the President's Reception  | n, 3 tickets to the          | Awards Banquet, a     | and a thank you     | gift.                |            |
| Bronze Sponsor                                    |                                                 |                              |                       |                     | \$1                  | ,000.00    |
| Includes 2 conference registr                     | ations, 2 tickets to the President's Reception  | n, and 2 tickets to          | the Awards Banqu      | uet.                |                      |            |
| Exhibit Only                                      |                                                 |                              |                       |                     | \$0                  | .00        |
| Select this option if you only the                | want to be an exhibitor. Exhibitor fees will be | e calculated on the          | he next pages. Exit   | hibitor fee includ  | les 1                |            |
| booth, i conterence registrati                    | ion, i ucket to the Fresident's Reception, an   | u i licket to trie A         | widius ballquet       |                     |                      |            |

8. Continue through the registration screens, selecting applicable options and any additional items.

| ≡ Menu               | Exhibiting Opportunities                                                                             | Proceed to Staff Registration         |
|----------------------|----------------------------------------------------------------------------------------------------|---------------------------------------|
| 希 Exhibitor Home     |                                                                                                    |                                       |
| ¥ Purchase Items     | RECEIVE ACKNOWLEDGEMENT AT THE                                                                       | MEETING WEBSITE, AS WELLAS<br>MEETING |
| 🖶 Staff Registration | Exhibitor Options                                                                                    |                                       |
| 🖪 Company Profile    | Complimentary Booth                                                                                  | \$0.00                                |
| 🗈 Review & Check Out | ** GOLD / PLATINUM SPONSORS ONLY ** Please select to receive your complimentary booth.               |                                       |
| 🛆 Invoice            | ADDITIONAL 6' TABLE                                                                                  |                                       |
|                      | PURCHASE ADDITIONAL EXHIBITOR MEETING REGISTRATIONS                                                  |                                       |
|                      | You may purchase up to 4 additional exhibitor registrations. Each registration includes 1 Meal/Drint | Ticket for receptions.                |
|                      |                                                                                                    | \$100.00                              |
|                      |                                                                                                    |                                       |
|                      | 2 x EXHIBITOR REGISTRATION                                                                           | \$200.00                              |
|                      | 2 x EXHIBITOR REGISTRATION 3 x EXHIBITOR REGISTRATIONS                                               | \$200.00<br>\$300.00                  |

9. Use the Review & Checkout screen to verify your registration items. The list will show your discounted registration. If you added any additional items, you will see them listed and have the option to pay via Credit Card or Purchase Order. (NOTE: While the pay by credit card button is called 'PayPal', you do not need a PayPal account to pay by card.)

| ck to Shopping             | Registration Items                                     |                |
|----------------------------|--------------------------------------------------------|----------------|
|                            | Sponsorship Level Options - Exhibit Only               | \$0.00         |
| Balance Due: \$1,220.00    |                                                        | Qty: 0         |
| PAY NOW BY                 | Exhibitor Options - STANDARD EXHIBITOR                 | \$550.00       |
| Credit Card Purchase Order | BOOTH                                                  | Qty: 1         |
| Continue to Payment        | PURCHASE ADDITIONAL EXHIBITOR                          | \$200.00       |
|                            | MEETING REGISTRATIONS - 2 x EXHIBITOR<br>REGISTRATIONS | Qty: 2         |
|                            | Cristy Test                                            |                |
|                            | Mtg. Registration, Regular                             | \$300.00       |
|                            | NO Cupet licket Ob 1                                   | \$0.00         |
|                            | Guest Ticket - Qty 2                                   | \$120.00       |
|                            | Prescribed Fire for At-Risk Species Workshop           | \$0.00         |
|                            | Total Amount Invoiced:                                 | USD \$1,220.00 |
|                            | Total Amount Paid:                                     | USD \$0.00     |

## For Credit Card Payments:

On the PayPal popup window, either enter your PayPal login information or click the 'Pay with Credit/Debit Card' button if you do not have a PayPal login. Fill out the information required and submit payment. (**NOTE:** If you do not have a PayPal account and do not wish to create one, uncheck the create account button before submitting your payment. If you don't have a PayPal account and your checkout button doesn't say **'Continue as Guest'**, you have not unchecked the create account button.)

|                                          | Succer aboress .                                                                                                    |
|------------------------------------------|----------------------------------------------------------------------------------------------------|
|                                          | Apt., ste., bldg. (optional)                                                                                                    |
| Pay with PayPal                          | City                                                                                                    |
| Enter your email address to get started. | State                                                                                                    |
| Email or mobile number                   | ZIP code                                                                                                    |
| Forgot email?                            | Shipping same as billing address                                                                                                    |
| Next                                     | Save info & create your PayPal account                                                                                                    |
|                                          | By continuing, you confirm you're 18 years or older.                                                                                                    |
| or                                       | You'll return to the merchant to complete your purchase.                                                                                                    |
| Pay with Debit or Credit Card            | Continue as Guest                                                                                                    |
|                                          | (1999) and the second second sec |

## For Purchase Orders:

Complete the fields listed and click PAY. Reference number is required – if you do not have a specific PO number, please enter any key in the field to proceed.

| MAIL PURCHASE ORDER<br>Rotan, TX 79546 | S TO: TCTWS, 1262 US HWY 180 W |
|----------------------------------------|--------------------------------|
| Payment Method                         | Purchase Order                 |
| Payor Name                             | Payor Name or Organization     |
| Reference Number                       | Payment Reference Number       |
| Davment Amount                         | \$75.00                        |

10. Any Complimentary registrations included as part of your sponsorship/exhibitor status will be listed under the Staff Registration section. You will need to assign badges to your staff.

| 24 TCTWS Sponsors &  |                                                                                                    | Proceed to Checkout                                                                                                    |
|----------------------|----------------------------------------------------------------------------------------------------|----------------------------------------------------------------------------------------------------|
| ≡ Menu               | You must select a Sponsorship and/or Exhibit item before adding staff registrations.<br>Your Sponsorship and/or Exhibit purchases will display the complimentary and purchased registrations below. |                                                                                                    |
| ₩ Exhibitor Home     | Click Add Name For Badge button to assign it to a staff member who will be on-site at the conference.                                                                                               |                                                                                                    |
| 🛱 Purchase Items     | Registered: 0 • Available Passes: 8 • Passes Used: 0                                                                                                    |                                                                                                    |
| 🗑 Staff Registration |                                                                                                    | and the second second s |
| 📕 Company Profile    |                                                                                                    | Add Additional Exhibitor S                                                                                                    |
| 💷 Review & Check Out | Send Invoices                                                                                                    |                                                                                                    |
| 🖹 Invoice            |                                                                                                    |                                                                                                    |
|                      | Add Name For Badge 🏘                                                                                                    |                                                                                                    |
|                      | Gold Sponsor - Complimentary Conference Registration                                                                                                    |                                                                                                    |
|                      | Discount Applies 10: Mtg. Registration, Regular                                                                                                    |                                                                                                    |
|                      | Add Name For Badge &                                                                                                    |                                                                                                    |
|                      | Gold Sponsor - Complimentary Conference Registration                                                                                                    |                                                                                                    |
|                      | Discount Applies To: Mtg. Registration, Regular                                                                                                    |                                                                                                    |
|                      |                                                                                                    |                                                                                                    |
|                      | Add Name For Badge 🛷                                                                                                    |                                                                                                    |
|                      | Gold Sponsor - Complimentary Conference Registration                                                                                                    |                                                                                                    |

11. Check for existing Staff before adding a new contact.

| Add Existing Contact<br>Select a Contact |            | Add New Contact           |                 |
|------------------------------------------|------------|---------------------------|-----------------|
| Burch, Cristy - texas.chapter@tctws 🗸    | All co     | ntacts must have a unique | email address.  |
| Add Existing Contact                     | First Name | Last N                    | ame             |
|                                          | First Name | Last                      | Name            |
|                                          | Email      | Company                   | Job Title       |
|                                          | Email      | Test Company              | Job Title       |
|                                          | City       | State                     | Country         |
|                                          | Menard     | TX 🗸                      | United States 🗸 |
|                                          |            | Add New Contact           | l l             |

12. You can substitute attendees or designate additional company administrators from the staff registration page.

| Wendy A              | Anderson | 🔓 Make Admin | ≓ Substitute Attendee | E Remove |
|----------------------|----------|--------------|-----------------------|----------|
| Status: Incomple     | ste      |              |                       |          |
|                      |          |              |                       |          |
| Upload Profile Image | e :      |              |                       |          |

13. Update your Company profile (add logo image, social media links) at any time by visiting the Company Profile on your Sponsor/Exhibitor landing page.

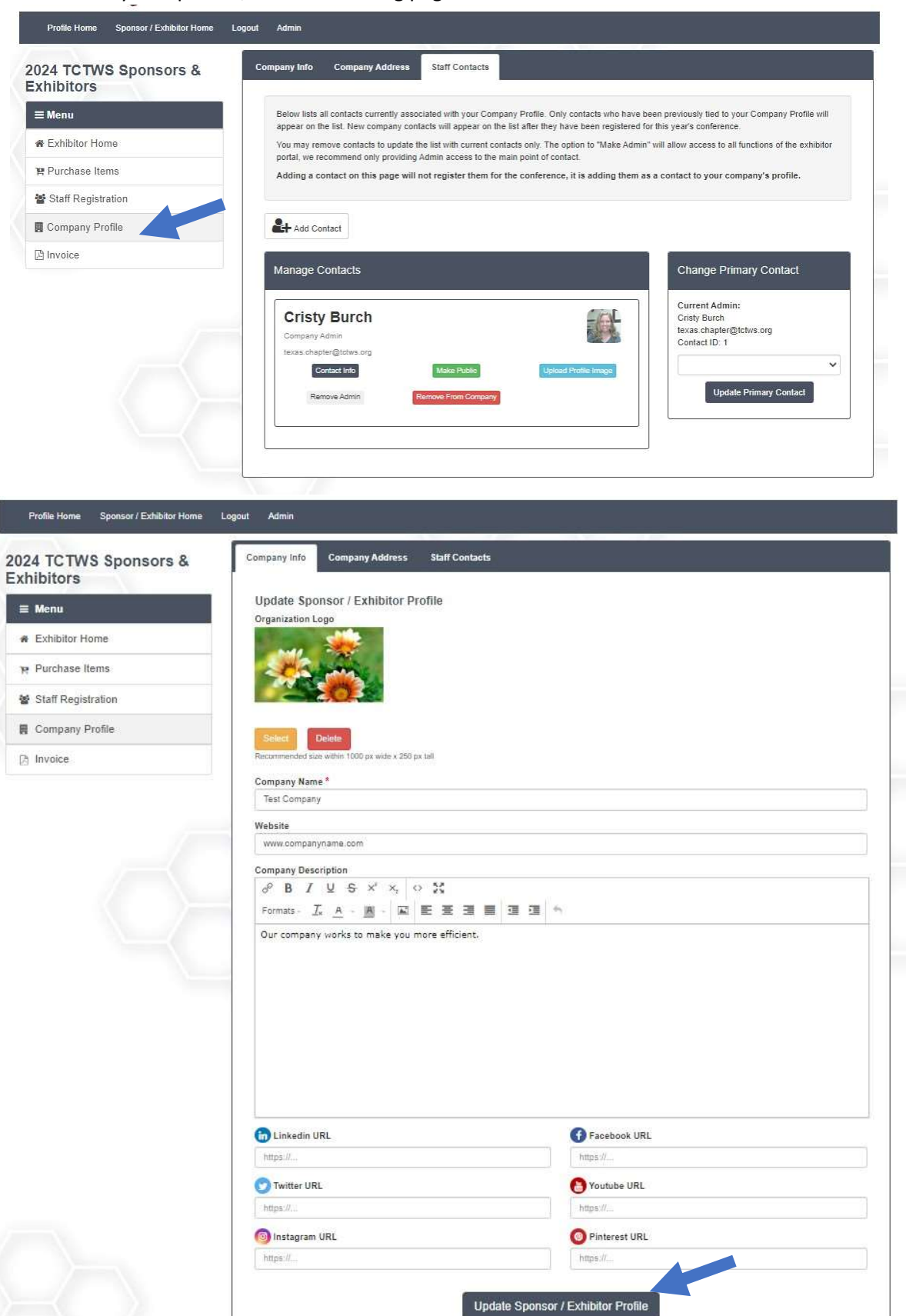

You can use the links on the right side of the registration banner to print/email your invoice or go to the conference hotel website to make your lodging arrangements. The hotel block for reduced room rates will expire well in advance of the meeting, don't wait to make your reservation.

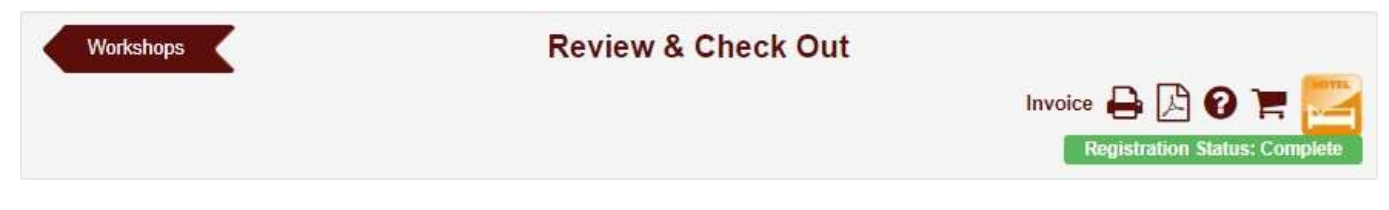

Visit <u>https://tctws.org/annual-meeting-2/schedule-and-program/</u> for program and meeting app information.

See you in February!